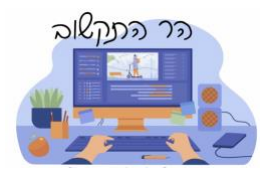

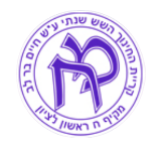

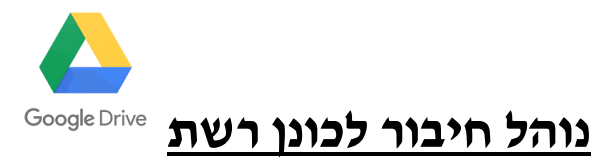

Google האפליקציה החדשה תאפשר לכם.ן גישה מהמחשב האישי לכונן רשת בענן Drive, לטובת אחסון מידע

סנכרון דו-כיווני של תיקיות – המאפשר העלאה אוטומטית של קבצים לדרייב שלכם או הורדה מהענן למחשב

ושימוש במצב Mirror המאפשר לכם להגדיר תיקיות מסוימות שיורידו אוטומטית – Mirror קבצים מהענן – כך שתמיד תהיה לכם גישה מהירה אליהם.

האפליקציה זמינה להורדה למשתמשי ווינדוס Windows בלינק 🗉 ומק Mac בלינק

|                                        | הורידו והתקינו את הגרסה המתאימה 🖺                        | .1 |
|----------------------------------------|----------------------------------------------------------|----|
|                                        | Google Drive                                             |    |
|                                        |                                                          |    |
| Click Install.                         | Install Google Drive?                                    |    |
|                                        | Add an application shortcut to your Desktop              |    |
|                                        | Add desktop shortcuts to Google Docs, Sheets, and Slides |    |
|                                        | Install Close                                            | .2 |
|                                        | Sign in to Google Drive X                                |    |
|                                        |                                                          |    |
|                                        | Google Drive                                             |    |
|                                        | Sign in with browser                                     |    |
| ל הארגוני שלכם.ן                       | בצעו חיבור לחשבון הגוגי                                  | .3 |
| ואנונו שלום<br>shalomvanunu@1<br>pg. 1 | mekifh.edum.org.il                                       |    |

ቡ

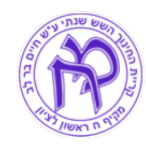

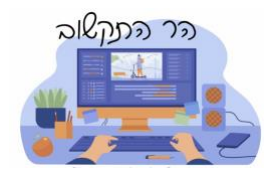

## לאחר ההתקנה והחיבור ימוקם כונן G במחשבכם לגישה לכונן בענן

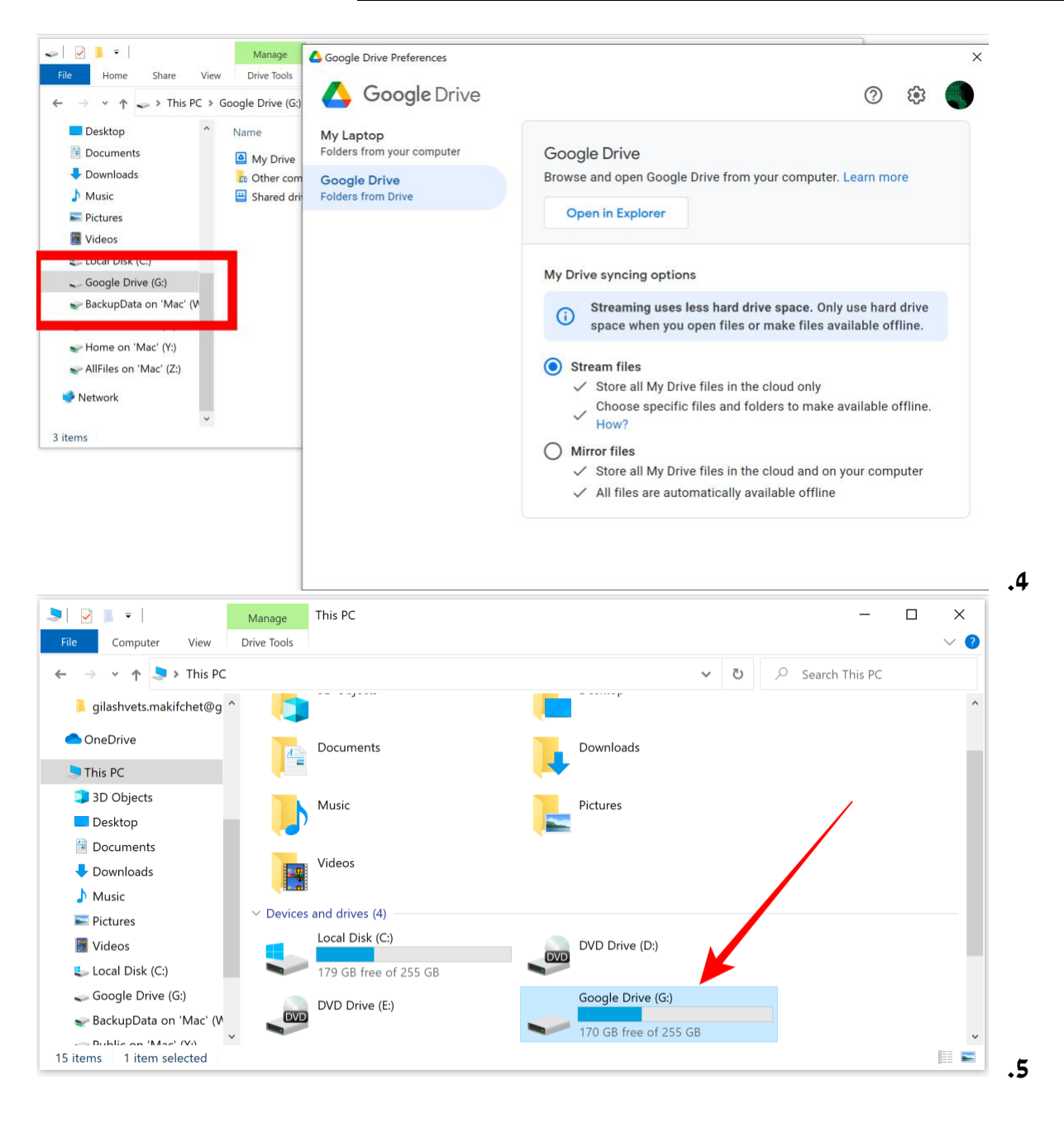

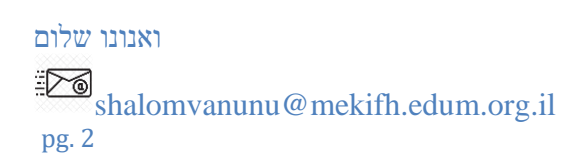